#### LabVIEW

(použité informačné zdroje National Instruments)

#### doc. Ing. Ján Šaliga, PhD. KEMT FEI TU Košice

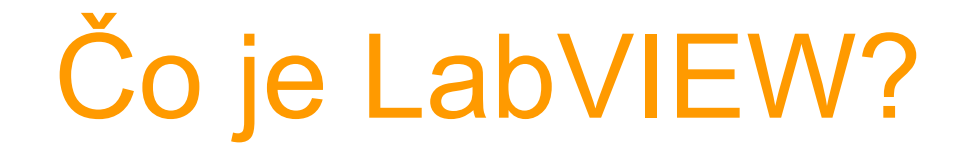

- Programovacie vývojové prostredie založené na grafickom programovaní = inštrukcie (text) sú nahradené grafickými symbolmi (ikonami) a tokmi dát (prenosmi) medzi nimi.
- Určené pre rýchle, efektívne a jednoduché programovanie.
- Bohaté knižnice a väzba na iné programovacie nástroje.
- Výkon programu (beh) je riadený tokom dát = vykoná sa ikona, ktorá má na vstupoch platné dáta
- Virtual instruments (VI) = ekvivalent \*.C
- Projekt zoznam súborov (VI a iných) tvoriacich aplikáciu (výsledný program)
- Každé VI sa skladá z:
  - Front Panel grafické užívateľské rozhranie
  - Block Diagram analógia zdrojového súboru programu

# **Štart**

- Nový:
  - Blank VI
  - Empty project
  - Zo šablón (template)
- Otvoriť existujúci
- Príklady (examples)
- Ďalšie info

| 🔁 Getting Started                       |                                     |  |  |
|-----------------------------------------|-------------------------------------|--|--|
| <u>File Operate Iools H</u> elp         |                                     |  |  |
| LabVIEW 8.2                             | Licensed for Professional Version   |  |  |
| Files                                   | Resources                           |  |  |
| New                                     | New To LabYIEW?                     |  |  |
| 📸 Blank VI                              | Getting Started with LabVIEW        |  |  |
| 🐞 Empty Project                         | LabVIEW Fundamentals                |  |  |
| 📷 VI from Template                      | Guide to LabVIEW Documentation      |  |  |
| C More                                  | LabVIEW Help                        |  |  |
|                                         | Upgrading Lab¥IEW?                  |  |  |
|                                         | MathScript                          |  |  |
| C:(hu RIAA(Noise and RIAAA (esc. wpro)  | 3D Picture Control                  |  |  |
| C:\P 2006\Simple Sound Data Server.vi   | LabVIEW Object-Oriented Programming |  |  |
| 📑 C:\P 2006\Simple sound Data Client.vi | List of All New Features            |  |  |
| 属 C:\comm\TCP.IIb\Simple Data Server.vi | Web Resources                       |  |  |
| 🔜 C:\d2.llb\Read Sound File to Chart.vi | Discussion Forums                   |  |  |
| C:\comm\TCP.llb\Simple Data Client.vi   | Training Courses                    |  |  |
| C:\ams\Vianocny stromcek s muzikou.vi   | LabyTEW Zone                        |  |  |
| H:\ams\Vianocny stromcek s muzikou.vi   |                                     |  |  |
| H:\Saki\meranie.vi                      | Examples                            |  |  |
| Browse                                  | Find Examples                       |  |  |

# Šablóny

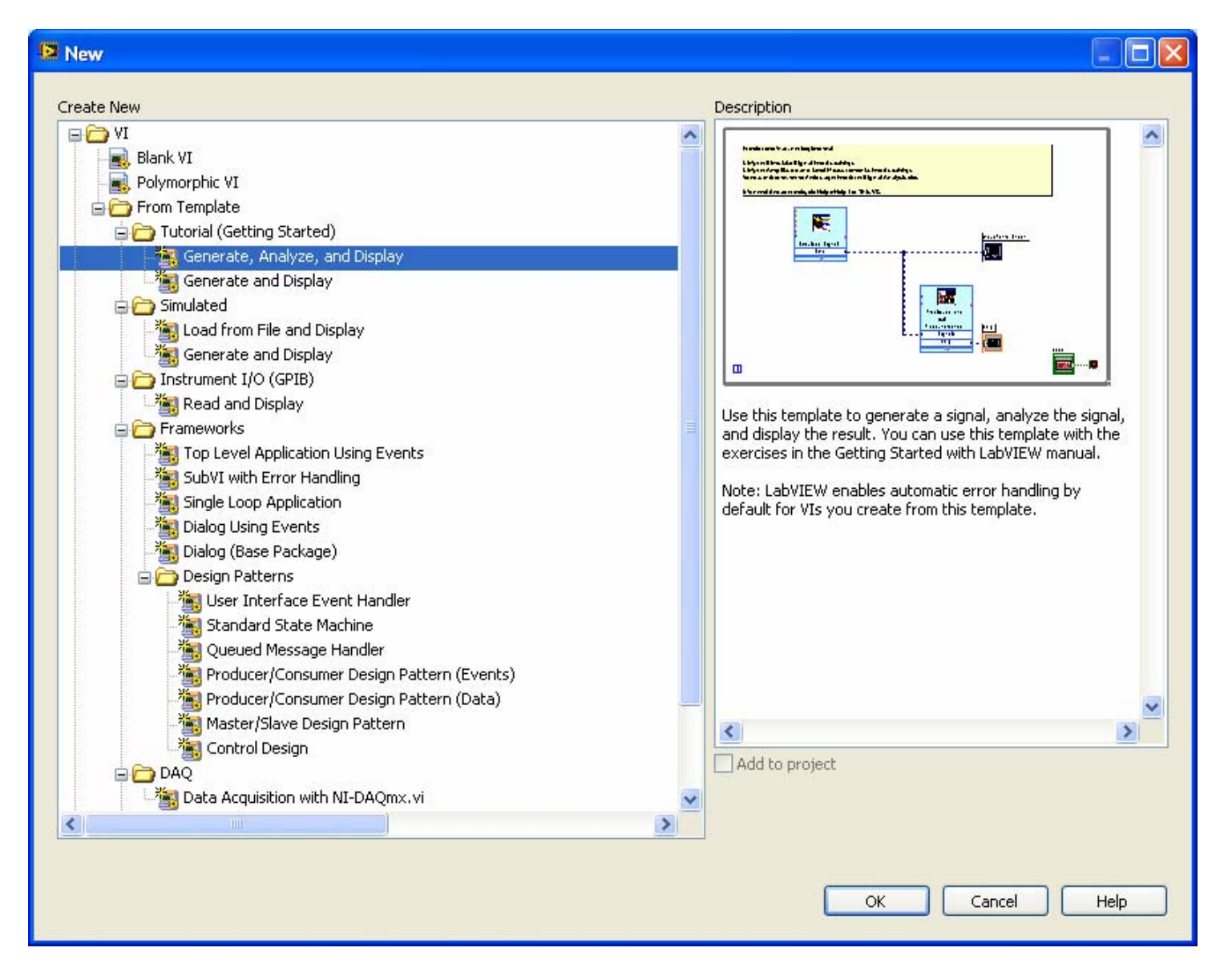

#### Nové prázdne VI

| 😫 Untitled 2 Block Diagram                                                                |                                                                                                  |          |
|-------------------------------------------------------------------------------------------|--------------------------------------------------------------------------------------------------|----------|
| <u>File E</u> dit <u>V</u> iew <u>P</u> roject <u>O</u> perate <u>T</u> ools <u>W</u> ind |                                                                                                  |          |
| > & III 😵 🕮 🖬 🗗 🖬                                                                         | 13pt Application Font 🔍 🚛 🖬 🏧 🐨 👔 🖤                                                              |          |
|                                                                                           | Dutitled 2 Front Panel                                                                           |          |
|                                                                                           | <u>File E</u> dit <u>V</u> iew Project <u>O</u> perate <u>T</u> ools <u>W</u> indow <u>H</u> elp |          |
|                                                                                           | 수 🐵 🔲 🔢 13pt Application Font 🖃 🏣 🖬 🕮 🏧                                                          | 2        |
|                                                                                           |                                                                                                  | <u> </u> |
|                                                                                           |                                                                                                  |          |
|                                                                                           |                                                                                                  |          |
|                                                                                           |                                                                                                  |          |
|                                                                                           |                                                                                                  |          |
|                                                                                           |                                                                                                  |          |
|                                                                                           |                                                                                                  |          |
|                                                                                           |                                                                                                  |          |
|                                                                                           |                                                                                                  |          |
|                                                                                           |                                                                                                  |          |
|                                                                                           |                                                                                                  |          |
|                                                                                           |                                                                                                  |          |
|                                                                                           |                                                                                                  |          |
| <                                                                                         |                                                                                                  |          |
|                                                                                           |                                                                                                  |          |
|                                                                                           |                                                                                                  |          |
|                                                                                           |                                                                                                  |          |
|                                                                                           |                                                                                                  | >        |

## **Front Panel**

- Vytvorenie z grafických symbolov (prvkov) z knižníc alebo užívateľom vytvorených
- Prístup: pravé tlačidlo myši (ďalej iba PTM) alebo View»Controls Palette
- Výber a umiestnenie: ľavé tlačidlo
- Editácia umiestneného: pravé tlač.

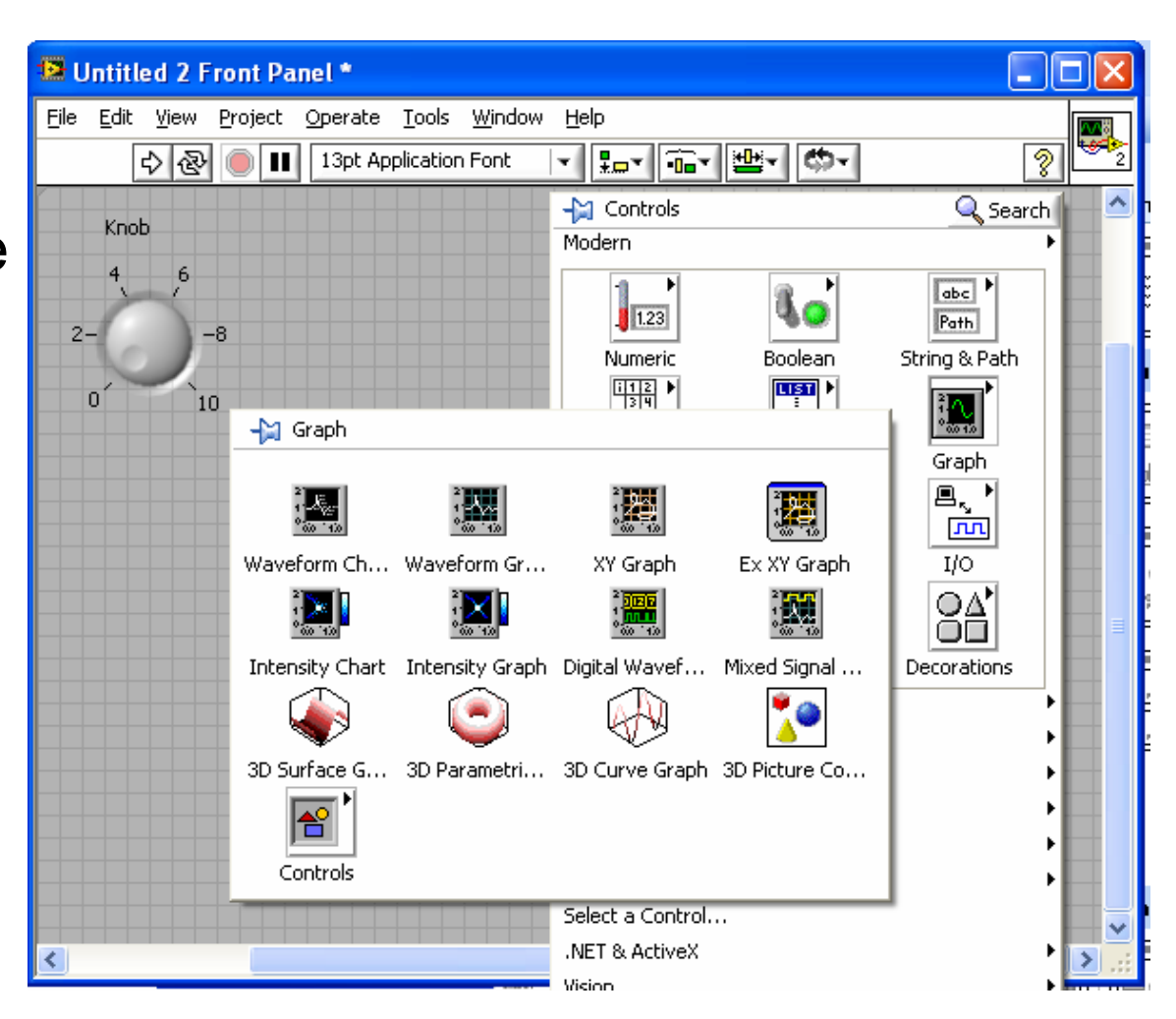

## **Block diagram**

- Vytvorenie VI z iných VI (SubVI) z knižníc alebo užívateľom vytvorených
- Postup výberu obdobný ako v Front Paneli alebo View»Function Palette
- Interaktívny pomocník: Help» Show Context Help (Ctrl-H)

| 😫 Untitled 2 Block Diagram   | *                                |                             |                 |                     |    | × |
|------------------------------|----------------------------------|-----------------------------|-----------------|---------------------|----|---|
| File Edit View Project Opera | ite <u>T</u> ools <u>W</u> indow | Help                        |                 |                     |    | 8 |
| <u></u>                      | <u>spect</u>                     | 13pt Application F          | ont The second  |                     | 21 | 2 |
|                              | - Functions                      |                             | 🔍 Searc         | h                   |    | ^ |
| Re-t-                        | Programming                      |                             |                 | .1                  |    |   |
| Knob<br>4                    |                                  | ।<br>हा 112<br>। Structures |                 |                     |    |   |
|                              | Structures                       |                             |                 |                     |    |   |
|                              | 123                              |                             |                 | <u>∎_</u> *         |    |   |
|                              | Numeric                          | For Loop                    | While Loop      | Timed Structu       |    |   |
|                              | abc •                            | 84 <u>000</u> 88<br>8<br>8  | e               | X <sup>eig(A)</sup> |    |   |
|                              | String                           | Case Structure              | Event Structure | MathScript          |    |   |
|                              |                                  |                             |                 | X<br>v=f(x) v       |    |   |
|                              | Dialog & User                    | Flat Sequence               | Stacked Sequ    | Formula Node        |    |   |
|                              |                                  |                             |                 | <b>—</b>            |    |   |
|                              | Synchronization                  | Diagram Disa                | Conditional Di  | Feedback Node       |    |   |
|                              | Measurement I/C                  | VAR                         | LOCAL           | GLOB                |    |   |
|                              | Instrument I/O                   |                             |                 |                     |    |   |
|                              | Vision and Motior                | Shared Variable             | Local Variable  | Global Variable     |    |   |
|                              | Mathematics                      |                             |                 |                     |    |   |
|                              | Signal Processing                |                             |                 |                     |    | * |
| <                            | Data Communica                   |                             | Decorations     |                     |    | : |

# Projekt - \*.lvprj =

Zoznam +

- - -

- Konfiguračné informácie +
- Podmienky pre Build +

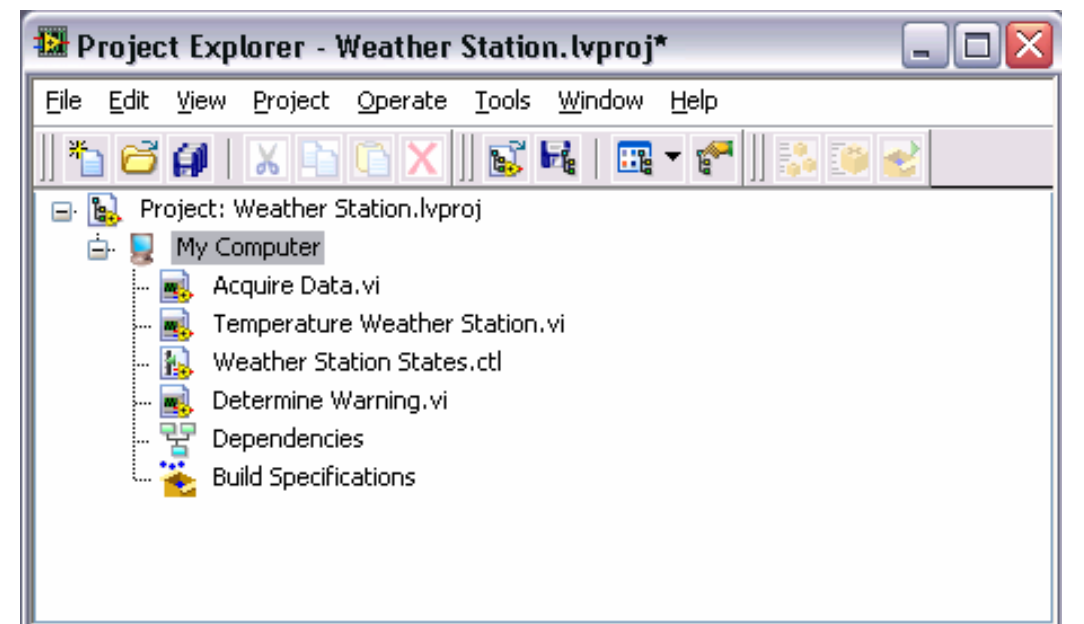

 Podmienky pre tvorbu šírenie aplikácie (generovanie inštalačných súborov) +

#### **Controls a Indicators**

- Každý prvok na Paneli je buď ovládacím prvkom (Control) alebo indikátorom
- Vlastnosti prvku sú nastaviteľné cez menu pod pravým tlačidlom myši

| 😫 Untitled 2 Front                            | Panel *                                                     |               |
|-----------------------------------------------|-------------------------------------------------------------|---------------|
| <u>File E</u> dit <u>V</u> iew <u>P</u> rojec | t <u>O</u> perate <u>T</u> ools <u>W</u> indow <u>H</u> elp |               |
| 수 & 🖲                                         | 13pt Application Font                                       | 🏙 <b>- 🔊 </b> |
|                                               |                                                             |               |
|                                               |                                                             |               |
|                                               | Visible Items                                               |               |
| Control Boolea                                | n Find Terminal                                             |               |
| Indical                                       | or Change to Control                                        |               |
| 3                                             | Description and Tip                                         |               |
|                                               | Create 🕨                                                    |               |
| String Control                                | Replace 🕨                                                   |               |
|                                               | Data Operations                                             |               |
|                                               | Advanced                                                    |               |
| String Indicator                              | Fit Control to Pane                                         |               |
|                                               | Scale Object with Pane                                      |               |
|                                               | Representation                                              |               |
|                                               | Data Range                                                  |               |
|                                               | Format & Precision                                          |               |
|                                               | Properties                                                  |               |

#### Vlastnosti - Properties

 Väčšina vlastností je nastaviteľná cez položku Properties
 Numeric Properties: Numeric Indicator

| Value                                                                                                    |                                                                                                    |
|----------------------------------------------------------------------------------------------------|----------------------------------------------------------------------------------------------------|
| Floating point<br>Scientific<br>Automatic formatting<br>SI notation<br>Hexadecimal<br>Octal<br>Binary<br>Absolute time<br>Relative time | Digits Precision Type<br>6 Significant digits<br>Hide trailing zeros<br>Exponent in multiples of 3<br>Use minimum field width<br>Pad with spaces on left |
| Default editing mode                                                                                                    |                                                                                                    |

## Lišta nástrojov v okne panelu

Skrátený prístup k bežný aktivitám

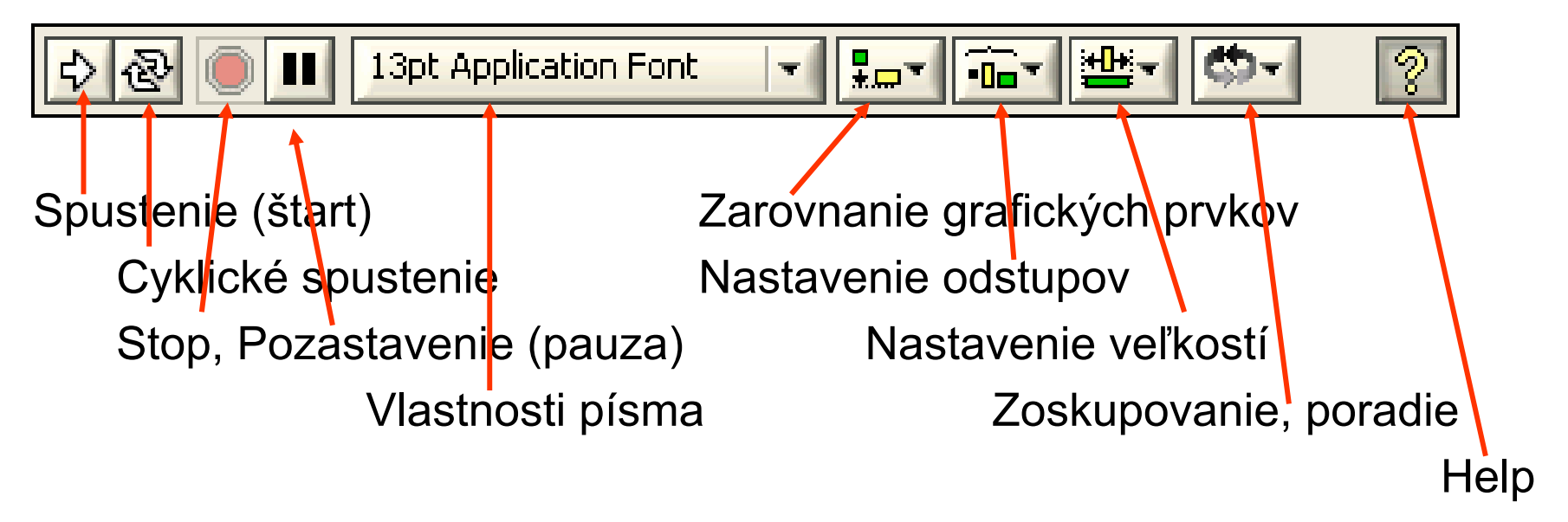

## Väzba panel - diagram

 Každý prvok na paneli má terminal (obraz, zakončenie, uk<u>otvenie) v diagrame</u>

|                                                                                                    | Continued 2 Front Panel -                        |          |
|----------------------------------------------------------------------------------------------------|--------------------------------------------------|----------|
|                                                                                                    | File Edit View Project Operate Tools Window Help |          |
| Untitled 2 Block Diagram *                                                                                                    |                                                  | 8 2      |
| Eile Edit View Project Operate Iools Window Help                                                                                                    | Numeric Control Numeric Indicator                |          |
| Numeric Control<br>1231<br>Boolean<br>Control<br>Indicator<br>Numeric Indicator<br>123<br>Coll<br>Coll<br>Co | Boolean<br>Control Boolean<br>Indicator          |          |
| String Control                                                                                                    | String Indicator                                 |          |
|                                                                                                    |                                                  | <b>~</b> |
|                                                                                                    |                                                  | ≥:       |
|                                                                                                    |                                                  |          |

## Blokový diagram

- Obsahuje
  - uzly:
    - Terminály
    - SubVI
    - Funkcie
    - Konštanty
  - Štruktúry, napr. slučky
  - Spoje (vodiče, Wires)

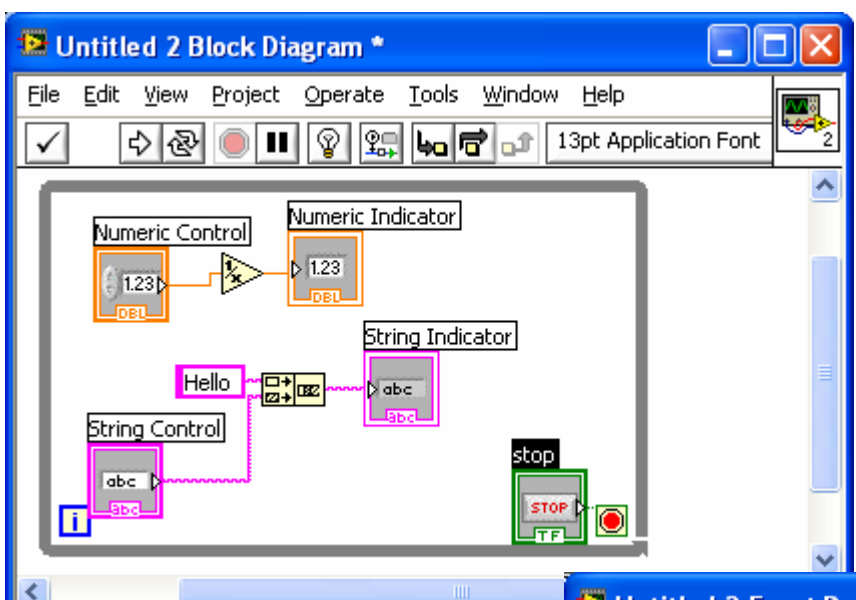

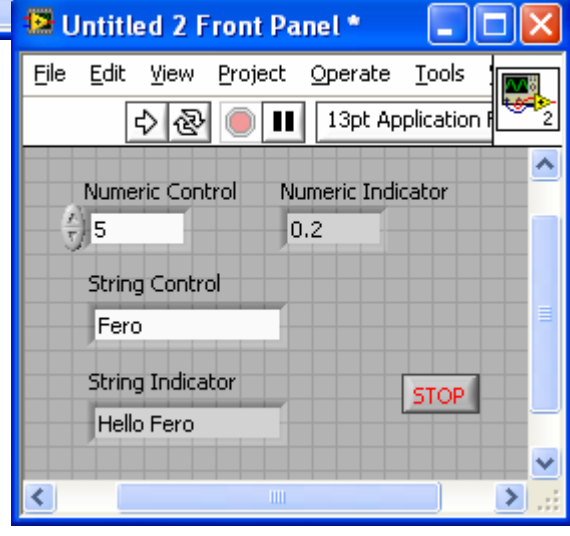

#### Funkcie myši

 Vyvolanie nastavovacieho panelu: Shift-PTM alebo VIEW»Tools Palette

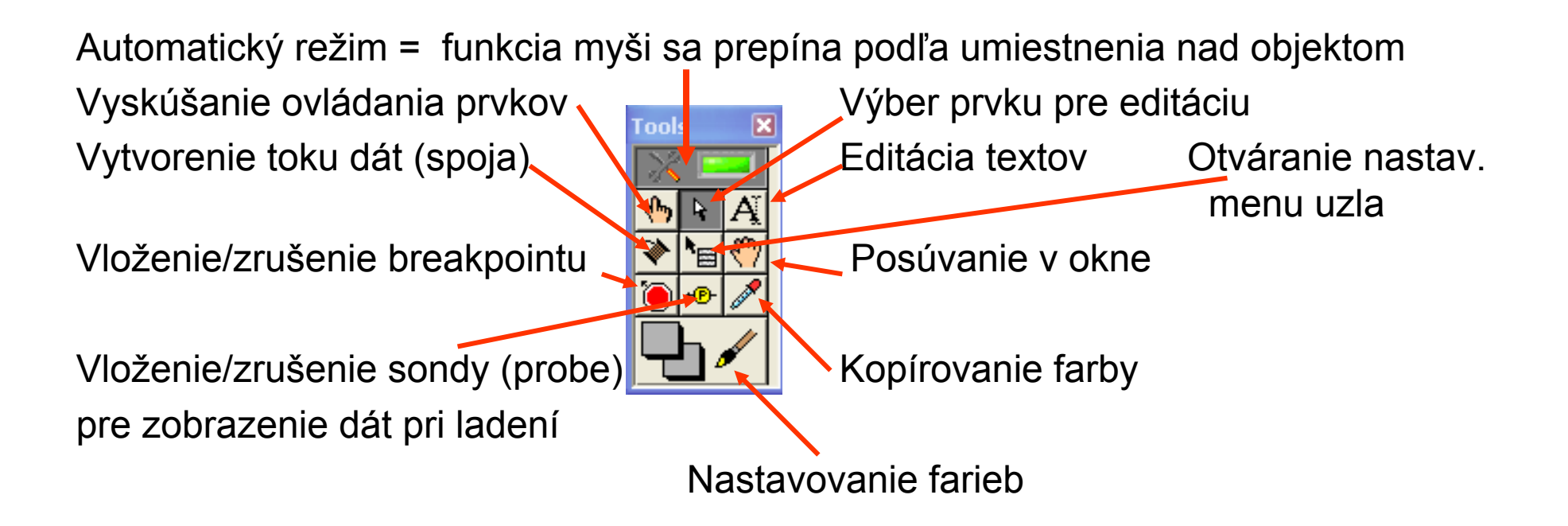

## Vstupy a výstupy uzlov

- Každá funkcia ikona má vstupy a výstupy dát
- Vysvetlenie v kontextovom pomocníkovi (Ctrl-H) a podrobne v detailnom pomocníkovi

| Context Help                                        |                                                                                                    | ×          |
|-----------------------------------------------------|----------------------------------------------------------------------------------------------------|------------|
| NI_MABas                                            | e.lvlib:Basic Function Generator.vi                                                                              | ^          |
| re<br>s<br>l<br>error in<br>san<br>square ware duty | offset<br>eset signal<br>ignal type<br>frequency<br>amplitude<br>phase<br>(no error)<br>mpling info<br>cycle (%) |            |
| Creates an output                                   | waveform based on signal type.                                                                                   |            |
| æ <b>&amp;?</b> <                                   |                                                                                                    | ×<br>≥ .:: |

 Vstupy uzlov sú zväčša polymorfné – akceptujú ľubovoľné "rozumné" typy dát (číselné, textové, zoskupené – štruktúra, cluster)

# Spoje (Wires)

- Určujú toky dát medzi ikonami (prenos dát medzi uzlami)
- Farba a tvar udáva typ dát
- Vytvorenie spojov:
  - Myš nad vstupom/výstupom automaticky zmení funkciu na režim kreslenia spojov
  - Prepne sa funkcia myši na režim spojovania z View»Tools Palette
- Mazanie: označenie a Delete alebo Ctrl-B pre všetky chybné
- Vkladanie uzlov a rôzne nastavenia cez menu pod PTM

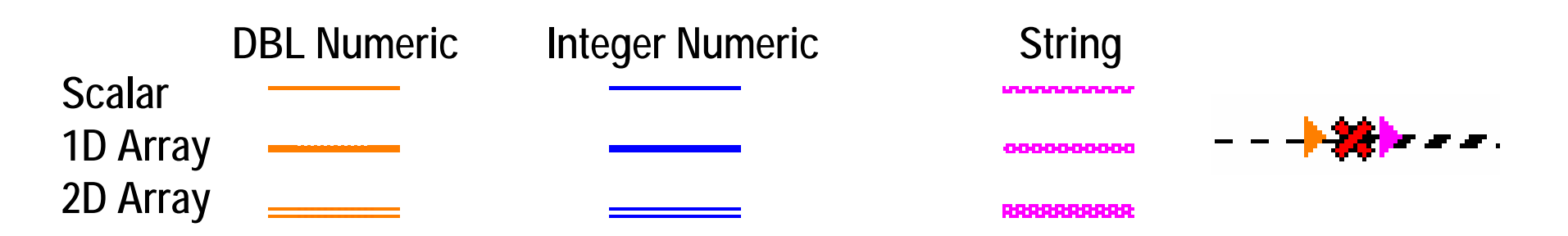

#### Lišta nástrojov v okne diagramu

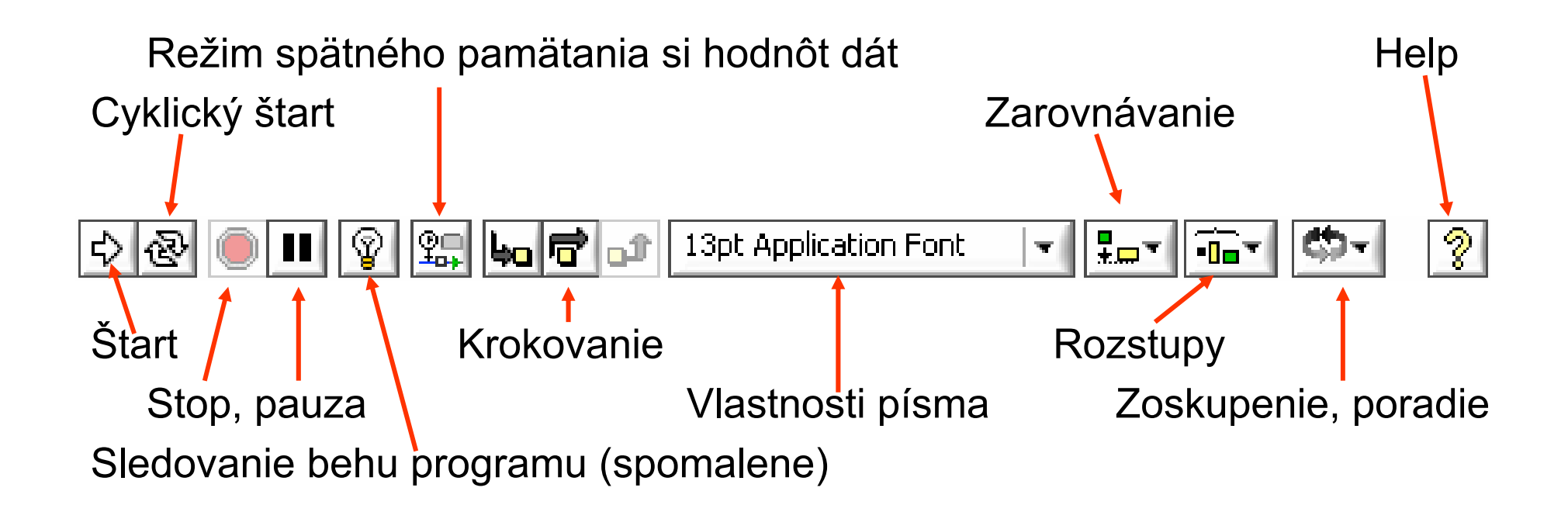

#### **Funkcie Express**

- Inteligentné funkcie autokonfigurovateľné = pri vložení
- do okna diagramu alebo po dvojkliku sa otvára konfiguračné okno, v ktorom užívateľ nastaví požadovanú aktivitu z ponúkaného sortimentu
- Nastavené aktivity je možné upravovať cez vstupy ikony počas behu programu

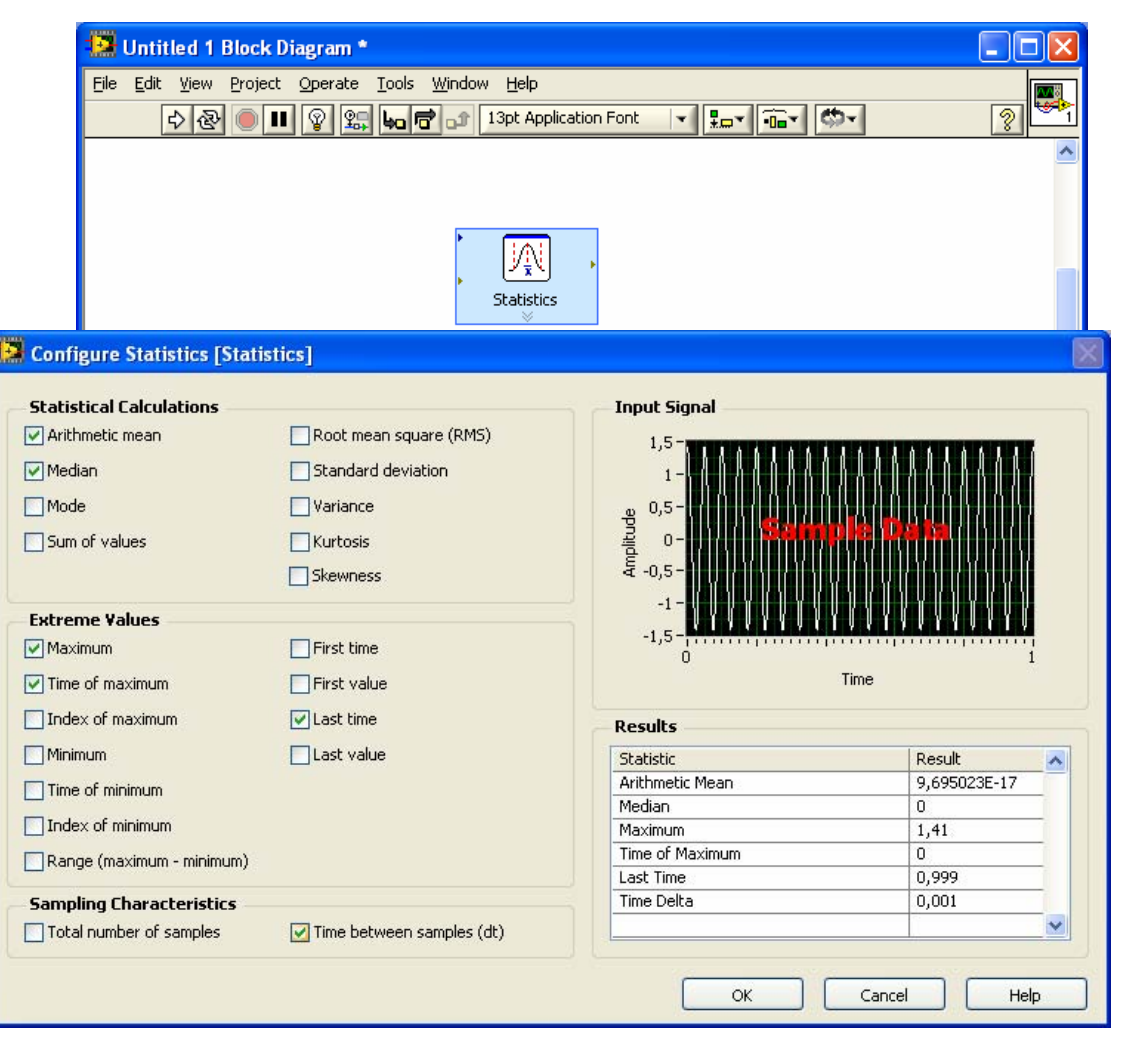

## Hierarchická štruktúra - Sub VI

- Akákoľvek časť programu (podprogram, nová funkcia) môže byť vytvorená ako SubVI a zastúpená vo vyššej úrovni novým symbolom (ikonou) so vstupmi a výstupmi
- Vytvorenie SubVI
  - Vytvorte program, kde budúce vstupy a výstupy sú zastúpené grafickými prvkami na Front paneli (to isté ako pri samostatnom programe)
  - V okne Front panel PTM na symbol
    a z menu vyberte:
    - Edit icon vytvoríte nový zastupujúci graf. symbol
    - Show connector zobrazí sa konektor, počet vývodov môžete zmeniť cez menu pod PTM
    - Vyberte myšou niektorý terminál a následne ťuknite na niektorý grafický prvok zastupujúci na paneli vstup alebo výstup – vznikne priradenie

>

- Po priradení všetkých grafických prvkov = vstupov a výstupov, uložte VI
- Toto Vi potom môžete vložiť do iného VI ako SubVI cez položku Select a VI z Palety funkcií a napojiť ho na ostatné ikony cez vytvorené terminály na jeho ikone